# Manual registrera avvikelse i Treserva

2022-02-01 Mölndals Stad VOF IT

# Innehåll

| Rapportera avvikelse-Genomförandewebb               | . 2 |
|-----------------------------------------------------|-----|
| Avvikelse för person                                | . 2 |
| Blankett avvikelse                                  | . 2 |
| Rapportera avvikelse-Ej person                      | .4  |
| Rapportera avvikelse i Windowsmiljö                 | .4  |
| Avvikelse för person                                | .4  |
| Rapportera avvikelse-Ej person                      | . 5 |
| Avvikelser till VOF IT gällande brister i IT-teknik | . 6 |
| Avvikelser gällande kommunalt akutläkemedelsförråd  | . 6 |

# Rapportera avvikelse-Genomförandewebb

#### Avvikelse för person

Klicka på Avvikelser under brukaren i trädet till vänster.

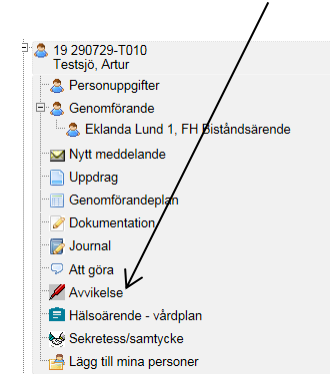

#### Blankett avvikelse

Bocka sedan i om det är en Avvikelse eller Risk för avvikelse. Kontrollera att Enhet är rätt.

| (Välj den enhet som har                                   | brustit)                           |                                                                                 |                             |        |
|-----------------------------------------------------------|------------------------------------|---------------------------------------------------------------------------------|-----------------------------|--------|
| Person involverad i avvikelsen:                           |                                    |                                                                                 | _                           |        |
| Typ*                                                      |                                    | Var personen ensam                                                              |                             |        |
| O Avvikelse O Risk för avvikelse                          |                                    | ○ Ja ○ Nej                                                                      |                             |        |
| Verksamhet* Funktionsnedsättning (SoL)                    | Område<br> Valj Område             |                                                                                 | Aktivitet<br>Välj Aktivitet |        |
| Enhet*<br>Eklanda Lund 1                                  |                                    |                                                                                 |                             |        |
| Händelsedatum* tid*                                       | Rapporterad av<br>ett Sol Utförare |                                                                                 | Rapportdatum*<br>2018-07-02 |        |
| Händelseförlopp*                                          |                                    |                                                                                 |                             |        |
|                                                           |                                    |                                                                                 |                             | $\sim$ |
| *                                                         |                                    |                                                                                 |                             |        |
| Omedelbart vidtagna åtgärder*                             |                                    |                                                                                 |                             |        |
|                                                           |                                    |                                                                                 |                             |        |
|                                                           |                                    |                                                                                 |                             | ~      |
|                                                           |                                    |                                                                                 |                             |        |
| Förslag till åtgärder från den som registrerar avvikelsen |                                    |                                                                                 |                             |        |
|                                                           |                                    |                                                                                 |                             | ^      |
|                                                           |                                    |                                                                                 |                             | ~      |
|                                                           |                                    | Konsekvens                                                                      |                             |        |
| Jag anser att avvikeisen kan vara föremål för en Lex Sa   | ran utreaning.                     | Allvarlig skada/dödsfall<br>Ingen/obetydlig skada (<br>Mindre allvarlig skada ( | l (Nej)<br>(Nej)            |        |

Fyll sedan i fälten. De fält som är markerad med stjärna \* är obligatoriska.

19 290729-T010 Testsjö, Artur - Ny Avvikelse

| Person involverad i avvikelsen:                                       |                               |                                                               |                               |
|-----------------------------------------------------------------------|-------------------------------|---------------------------------------------------------------|-------------------------------|
| Typ*                                                                  | Var personen ensam            |                                                               |                               |
|                                                                       |                               |                                                               |                               |
| Avvikelse      Risk för avvikelse                                     | ◯ Ja ◯ Nej ◉ Ej relevant      |                                                               |                               |
|                                                                       |                               |                                                               |                               |
| Verksamhet*                                                           | Område *                      |                                                               | Aktivitet *                   |
| Funktionsnedsättning (SoL)                                            | Beviljad insats               | $\checkmark$                                                  | Utebliven insats              |
| Enhet*                                                                | Plats •                       |                                                               |                               |
| Eklanda Lund 1                                                        | Ej relevant                   | ~                                                             |                               |
| Involverade yrkesgrupper                                              |                               |                                                               |                               |
| Välj Involverade yrkesgrupper                                         | Välj Involverade yrkesgrupper | $\sim$                                                        | Välj Involverade yrkesgrupper |
| Händeleedetum* tid*                                                   | Departered av                 |                                                               | Pannortdatum*                 |
| 2018-07-02 10:00                                                      | ett Sol Utförare              |                                                               | 2018-07-02                    |
| His deleg Welenes                                                     |                               |                                                               |                               |
| Artur fick inte sin promenad idag på grund av                         |                               |                                                               |                               |
|                                                                       |                               |                                                               |                               |
|                                                                       |                               |                                                               |                               |
|                                                                       |                               |                                                               |                               |
|                                                                       |                               |                                                               |                               |
| <b>*</b>                                                              |                               |                                                               |                               |
| Omodolkost vidtoseo ŝtežedost                                         |                               |                                                               |                               |
| Omedelbart viotagna atgarder-                                         |                               |                                                               |                               |
|                                                                       |                               |                                                               |                               |
|                                                                       |                               |                                                               |                               |
|                                                                       |                               |                                                               |                               |
|                                                                       |                               |                                                               |                               |
| *                                                                     |                               |                                                               |                               |
| Förslag till åtgärder från den som registrerar avvikelsen             |                               |                                                               |                               |
|                                                                       |                               |                                                               |                               |
|                                                                       |                               |                                                               |                               |
|                                                                       |                               |                                                               |                               |
|                                                                       |                               |                                                               |                               |
|                                                                       |                               |                                                               |                               |
| <b>*</b>                                                              |                               |                                                               |                               |
| Jag anser att avvikelsen kan vara föremål för en Lex Sarah utredning. |                               | Konsekvens                                                    |                               |
|                                                                       |                               | Allvarlig skada/dodstall (Nej)<br>Ingen/obetydlig skada (Nei) |                               |
|                                                                       |                               | Mindre allvarlig skada (Nej)                                  |                               |
|                                                                       |                               |                                                               |                               |
|                                                                       |                               |                                                               |                               |
|                                                                       |                               |                                                               |                               |
|                                                                       |                               |                                                               |                               |
|                                                                       |                               | I                                                             |                               |
| 📄 Spara 🛛 🤉 Avbryt                                                    |                               |                                                               |                               |
| K                                                                     |                               |                                                               |                               |
|                                                                       |                               |                                                               |                               |

Klicka sedan på Spara.

En autojournalanteckning skapas i den journalen som personal arbetar på (gäller SoL och LSS). Anteckningen fungerar som ett kvitto och innehåller avvikelsenummer som sedan är sökbart.

er <u>stranger ur</u> Journalantecknig Datum 2019-05-21 08:47 Rubrik Avvikelse Text En ny Avvikelse avseende Fall har registrerats av SoL Utförare Testperson på Omvårdnadsteam Kållered. Avvikelsen inträffade 2019-05-20 kl 08:00 Den har fått avvikelsenummer 3294 Senast sparad: 2019-05-21 08:51 / SoL Utförare Testperson / Undersköterska (skrivskyddad) / 86108

I de fall där man som personal har behörighet att se fler journaler kommer en ruta upp när man trycker på Spara. Rutan är till för att välja till vilken journal anteckningen ska sparas i. Välj alltid journalen som är kopplad till den verksamheten du arbetar på.

| Välj journal/befattning                                    |                        | 3                           | ĸ   |
|------------------------------------------------------------|------------------------|-----------------------------|-----|
| Journal för anteckning*                                    |                        |                             |     |
|                                                            |                        | •                           | ]   |
| V Journal Hemtjänst Trygghe<br>V Journal Hemtjänst Bifrost | tslarm Try<br>Omvårdna | /gghetslarm<br>dsteam Kålle | ere |
|                                                            | Avbryt                 | Spara                       |     |

När avvikelsen sparas går det automatiskt ett mail till chefen på enheten. Det går då att välja att skicka mail till flera personer.

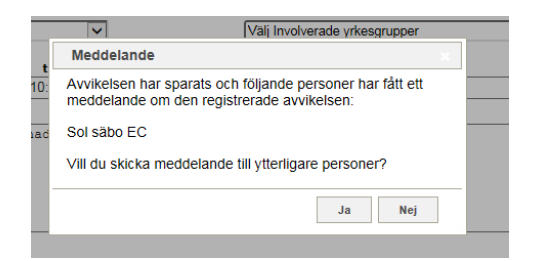

## Rapportera avvikelse-Ej person

Det går att rapportera en avvikelse som gäller en grupp av brukare. Klicka på den röda pennan högst upp i fönstret som heter Avvikelse ej person för att rapportera en sådan avvikelse.

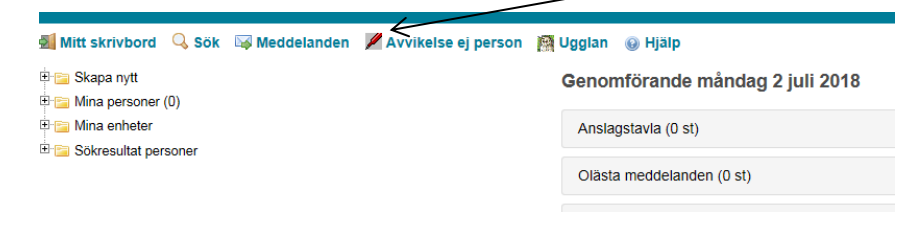

# Rapportera avvikelse i Windowsmiljö

#### Avvikelse för person

Markera brukaren i trädet till vänster.

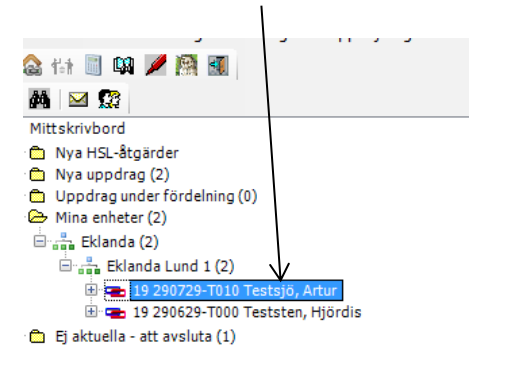

Klicka sedan på Genvägar-Avvikelse-Avvikelse person. Avvikelsen gäller då den brukaren som är markerad.

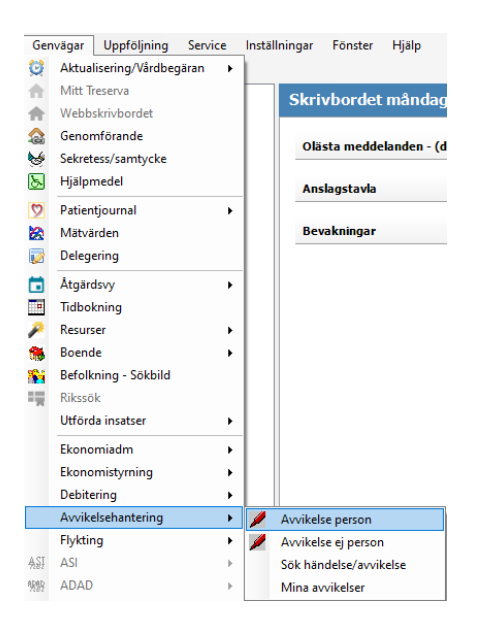

Samma <u>avvikelseblankett</u> för att fylla i avvikelsen som i beskrivningen för Genomförandewebben i stycket ovanför öppnas då.

### Rapportera avvikelse-Ej person

Avvikelse ej person används om händelsen berör fler än en brukare. Välj Genvägar-Avvikelsehantering-Avvikelse ej person

| Gen  | nvägar l  | Jppföljning  | Service | Instäl | Iningar  | Fönster     | Hjälp       |
|------|-----------|--------------|---------|--------|----------|-------------|-------------|
| 0    | Aktualise | ring/Vårdbeg | järan 🕨 |        |          |             |             |
| Ħ    | Mitt Tres | erva         |         |        | Skri     | vhordet     | måndag      |
| Ħ    | Webbskr   | ivbordet     |         |        |          | Doruct      | manaag      |
|      | Genomfö   | örande       |         |        | Ola      | sta medde   | landen - (d |
| 6    | Sekretess | /samtycke    |         |        |          |             | landen (a   |
| 8    | Hjälpme   | del          |         |        | Ans      | lagstavla   |             |
| 9    | Patientjo | urnal        | •       |        |          |             |             |
|      | Mätvärde  | en           |         |        | Bev      | akningar    |             |
| 1    | Delegerir | ng           |         |        |          |             |             |
|      | Åtgärdsv  | у            | •       |        |          |             |             |
|      | Tidbokni  | ng           |         |        |          |             |             |
| P    | Resurser  |              | •       |        |          |             |             |
| 1    | Boende    |              | •       |        |          |             |             |
| 84   | Befolknir | ng - Sökbild |         |        |          |             |             |
| 1    | Rikssök   |              |         |        |          |             |             |
|      | Utförda i | nsatser      | •       |        |          |             |             |
|      | Ekonomi   | adm          | •       |        |          |             |             |
|      | Ekonomi   | styrning     | •       |        |          |             |             |
|      | Debiterin | g            | •       |        |          |             |             |
|      | Avvikelse | hantering    | •       | Þ      | Avvikels | e person    |             |
|      | Flykting  |              | •       |        | Avvikels | e ej persor | 1           |
| ĄŞĮ  | ASI       |              | F       |        | Sök hän  | delse/avvil | celse       |
| 9282 | ADAD      |              | Þ       |        | Mina av  | vikelser    |             |

## Avvikelser till VOF IT gällande brister i IT-teknik

Dessa avvikelser kan vara avvikelse person eller avvikelse ej person t.e.x när Treserva appen inte fungerar, dålig täckning, felregistrering, utebliven registrering. Sker detta hos en brukare så är det avvikelse person.

Under Område välj VOF IT.

| 0        | )mråde *                         |    |
|----------|----------------------------------|----|
| Ī        | Välj Område                      |    |
| E        | Bemötande                        |    |
| -  E     | Beviljad insats                  |    |
| -   F    | Fall                             |    |
| -  H     | Handläggning och dokumentation   |    |
| 1        | nformation/kommunikgation        |    |
| L        | Läkemedel                        |    |
|          | Medicintekniska produkter        |    |
| - IF     | Personuppgiftsincident/Sekretess |    |
| 5        | Samtycke från brukare/patient    | L  |
| ١        | VOFIT                            | II |
|          | Vårdskada                        | Ľ  |
| <u>ا</u> | Vårdåtgärd                       | L  |
|          | Övrigt                           |    |

Under Välj Aktivitet – Brister inom IT-teknik

| Aktivitet *            |  |
|------------------------|--|
| Välj Aktivitet         |  |
| Brister inom IT-teknik |  |

## Avvikelser gällande kommunalt akutläkemedelsförråd

Gäller endast för sjuksköterskor.

Då avvikelsen skrivs välj i rullgardinen för Plats -Akutläkemedelsförråd.

| Ei Person - Ny Avyikalse                                                                                                    |                  |                                  |   |                                |          |
|----------------------------------------------------------------------------------------------------|------------------|----------------------------------|---|--------------------------------|----------|
| L I CISON - NY AVVINCISE                                                                                                    |                  |                                  |   |                                |          |
| Ingen Person involverad                                                                                                    |                  |                                  |   |                                |          |
| Typ*                                                                                                    |                  |                                  |   |                                |          |
| Avvikelse U Risk för avvikelse                                                                                                    |                  |                                  |   |                                |          |
| Verksamhet*                                                                                                    |                  | Område *                         |   | Aktivitet *                    |          |
| HSL                                                                                                    | ~                | Läkemedel                        |   | Läkemedel saknas               | ~        |
| Enhet*                                                                                                    |                  | Plats *                          |   |                                |          |
| Valj Enhet                                                                                                    | ~                | Akutlakemedelsforrad             |   |                                |          |
| Involverade yrkesgrupper                                                                                                    |                  | M/MP Incohomo da colona nomena a |   | Mar Incoherente colore antenno |          |
| Sjukskoterska                                                                                                    | ~                | Valj involverade yrkesgrupper    |   | vaij involverade yrkesgrupper  | <b>v</b> |
| Händelsedatum*                                                                                                    | tid*             | Rapporterad av                   |   | Rapportdatum*                  |          |
|                                                                                                    |                  | Lena Olsson                      | ] | 2019-05-08                     |          |
| Händelseförlopp*                                                                                                    |                  |                                  |   |                                |          |
|                                                                                                    |                  |                                  |   |                                |          |
|                                                                                                    |                  |                                  |   |                                |          |
|                                                                                                    |                  |                                  |   |                                |          |
|                                                                                                    |                  |                                  |   |                                |          |
| 122                                                                                                    |                  |                                  |   |                                |          |
|                                                                                                    |                  |                                  |   |                                |          |
| Omedelbart vidtagna åtgärder*                                                                                                    |                  |                                  |   |                                |          |
|                                                                                                    |                  |                                  |   |                                |          |
|                                                                                                    |                  |                                  |   |                                |          |
|                                                                                                    |                  |                                  |   |                                |          |
|                                                                                                    |                  |                                  |   |                                |          |
| *                                                                                                    |                  |                                  |   |                                |          |
| Förslag till åtgärder från den som regist                                                                                                    | rerar avvikelsen |                                  |   |                                |          |
| A second second s |                  |                                  |   |                                |          |